# APLIKASI DESKTOP DATABASE PENGECEKAN STATUS PERBAIKAN DAN MAINTENANCE KENDARAAN DI AUTO2000 CILANDAK

## Aldi Ichsan Kurniawan<sup>1</sup>, Puji Astuti<sup>2</sup>, Endang Sulistyaniningsih<sup>3</sup>

<sup>1,2,3</sup> Universitas Indraprasta PGRI

TB. Simatupang, Jl. Nangka Raya No.58 C, RT.5/RW.5, Tj. Bar., Kec. Jagakarsa, Kota Jakarta Selatan, Daerah Khusus Ibukota Jakarta 12530 <sup>1</sup>aldi.ichsantkj3@gmail.com, <sup>2</sup>poetie12@gmail.com, <sup>3</sup>esulistyaniningsih@gmail.com

#### ABSTRAK

AUTO2000 merupakan perusahaan yang berawal dari jaringan jasa penjualan, perawatan, perbaikan dan penyediaan suku cadang *Toyota*. Sistem pendataan yang perusahaan menggunakan cara lama *manual* yang masih memiliki permasalahan dalam proses penyimpanan, pemilihan, pengurutan dan pencarian data dimana masih menggunakan kertas yang nantinya disimpan ke dalam berkas yang memakan waktu dalam pelaksanaannya Tujuan dari penelitian ini adalah untuk memberikan kemudahan dan meningkatkan efisiensi dan efektifitas kerja karyawan, memberikan keamanan dalam pengurutan dan pencarian serta penghapusan data dibandingkan saat masih menggunakan kertas dan/atau *Ms.Word* dan *Excel*. Metode yang peneliti gunakan adalah metode *Research and Development* dengan metode *Waterfarll* sebagai metode pengembangan sistemnya. Hasil dari penelitian berupa aplikasi berbasis Java yang mengintegrasikan basis datanya dengan MySQL.

Kata Kunci: Aplikasi, AUTO2000, Java, MySQL, Basis Data

#### ABSTRACT

AUTO2000 is a company that starts as sales network, maintenance, repair and Toyota's spare parts provider. The company still uses the old manual of data management that still has proses with saving, selecting, sorting and searching data in which they still use paper that they keep in a folder and takes a long time to do that. The goal of this research is to give convinience and raise employee works efficiency and effectivity, giving the data protection in saving their data within a databse in which giving them convinience in sorting, searching, and deleting their data compare to when they still use papers and/or Ms. Word and Excel. The method that I'm using is Research and Development with Waterfall as its software development method. The result of this research is an application based on Java that integrated with database using MySQL.

Keyword: Application, AUTO2000, Java, MySQL, Database

### PENDAHULUAN

Dalam suatu instansi atau perusahaan, teknologi komputer dan aplikasi sangatlah penting dan perlu diperhatikan perkembangannya. Untuk itu, AUTO2000 Cillandak selalu berusaha memberikan layanan yang terbaik kepada karyawan dalam pendataan, pengurutan, dan pengecekan status dan data pelanggan serta administrasi pembayaran jasa dan kepada pelanggan dalam memberikan kemudahan melakukan konfirmasi status perbaikan dan total kemungkinan biaya. Sampai saat ini bengkel Auto2000 masih menggunakan sistem manual, dimana setiap data pelanggan dan transaksi baru yang berbentuk hardcopy/lembaran kertas disimpan di dalam brangkas file, yang tentunya memakai space (ruang) besar dan brangkas file yang banyak karena jumlah data pelanggan dan

transaksi yang banyak serta pembuatan laporan yang masih terdapat kesalahan.

Tujuan dari penelitian ini ialah untuk membuat dan mengembangkan sistem pelayanan/service yang ada demi meningkatkan kinerja dan kualitas kerja karyawan dan mengatasi segala pemasalahan yang ada sehingga dapat meningkatkan kualitas pelayanan.

Penelitian yang serupa dengan ini adalah Sistem Sistem Informasi Service Mobil (Simol) PT. World Trans Purwakarta. Permasalahan yang terdapat pada penelitian tersebut adalah sistem pendataan pelayanan perusahaan yang masih bersifat manual menggunakan *Ms.Office* sehingga menyebabkan pelayanan yang lambat dan kurangnya efisiensi kerja dan pembuatan,

109 | Aplikasi Desktop Database Pengecekan Status Perbaikan dan Maintenance Kendaraan di Auto2000 Cilandak

pengecekan data dan laporan. (Ramdhani & Wari, 2019) Penelitian lain yang serupa adalah Pengembangan Sistem Informasi Service Kendaraan Pada Bengkel KFMP. Permasalahan penelitian ini meliputi pencarian dan pengecekan yang lama dikarenakan pendataan yang manual dan pembuatan laporan yang masih terdapat kesalahan. (Welim et al., 2015)

Berdasarkan batasan masalah yang telah peneliti pilih maka dapat dirumuskan permasalahan penelitian ini sebagai berikut:

Bagaimana membuat aplikasi agar dalam pengolahan data pelanggan dan data pembayaran di AUTO2000 Cilandak lebih cepat, efisien dan akurat?

Apa fitur dalam aplikasi pengecekan status perbaikan kendaraan pelanggan di AUTO2000 Cilandak yang dapat mempermudah karyawan dalam melakukan pengolahan data pelanggan dan data pembayaran serta data suku cadang?

Kenapa aplikasi pengecekan status perbaikan kendaraan di AUTO2000 Cilandak dapat mempermudah karyawan dalam pembuatan laporan data pembayaran?

Siapa yang berwewenang untuk mengakses aplikasi ini dalam melakukan pengelolaan data pelanggan, data transaksi dan data suku cadang? Di komputer mana aplikasi ini akan di pasang/*install* dan akan digunakan nanti oleh karyawan yang ditugaskan?

Kapan sebaiknya data yang sudah tersimpan itu dilakukan rekap atau *backup* data demi menghindari suatu hal yang tidak diinginkan terjadi seperti kehilangan data?

Manfaat yang dapat diambil dari penelitian ini dari segi teoritis bagi pribadi adalah dapat menambah wawasan dan pengetahuan dalam pembuatan aplikasi sebagai modal dasar untuk di masa yang akan dating. Sedangkan dari segi praktis bagi pribadi ialah mendapatkan pengetahuan dan pengalaman baru dalam perancangan suatu aplikasi.

# METODE PENELITIAN

Penelitian yang peneliti laksanakan bertempat di Auto2000 Cilandak yang beralamatkan di Jl. TB Simatupang No.RT.11, RW.4, Cilandak Barat., Kec. Cilandak, Kota Jakarta Selatan, Daerah Khusus Ibukota Jakarta 12430.

Metode pengembangan sistem yang digunakan adalah *Waterfall. Waterfall* merupakan salah satu metode dalam SDLC yang mempunyai ciri khas pengerjaan yaitu setiap fase dalam *waterfall* harus diselesaikan terlebih dahulu sebelum melanjutkan ke fase selanjutnya. Artinya focus terhadap masing-masing fase dapat dilakukan secara maksimal karena jarang adanya pengerjaan yang sifatnya parallel walaupun dapat saja terjadi parallelisme dalam *waterfall*. (Yurindra, 2017)

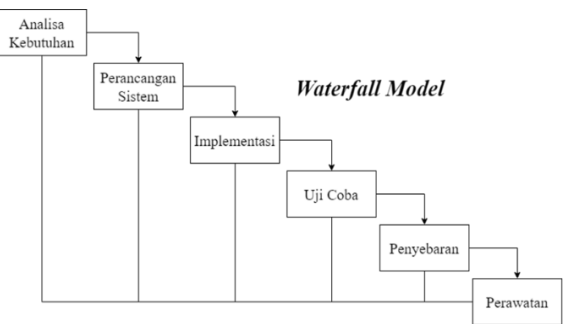

Gambar 1. Metode Waterfall

Peneliti merancang aplikasi menggunakan *Netbeans* berbasiskan *Java* dan menggunakan *MySQL* sebagai basis datanya. *Java* adalah nama untuk sekumpulan teknologi untuk membuat dan menjalankan perangkat lunak pada komputer standalone ataupun pada lingkungan jaringan. (Sukamto & Salahuddin, 2014)

*IDE Netbeans* adalah sebuah lingkungan pengembangan, sebuah *tools* untuk *programmer* menulis, mengompilasi, mencari kesalahan dan menyebaran program. (Ali Subhan Afrizal, 2014)

Basis data adalah sebuah kumpulan data yang saling berhubungan secara logis dan merupakan sebuah penjelasan dari data tersebut yang didesain untuk menemukan data yang dibutuhkan oleh sebuah organisasi. (Indrajani, 2013)

*MySQL* adalah sebuah perangkat lunak sistem manajemen basis data SQL atau yang deikenal dengan DBMS (*database management system*), *database* ini *multithread*, *multi-user*. *MySQL* AB membuat *MySQL* tersedia sebagai perangkat lunak gratis di bawah lisensi GNU *General Public License* (GPL), tetapi mereka juga menjual di bawah lisensi komersial untuk kasuskasus yang bersifat khusus. (Huda & Komputer, 2010)

Metode penelitian yang peneliti gunakan ialah *Research and Development* (R&D) atau Penelitian dan Pengembangan. "Penelitian dan Pengembangan atau *Research and Development* (R&D) adalah rangkaian proses atau langkah-

110 | Aplikasi Desktop Database Pengecekan Status Perbaikan dan Maintenance Kendaraan di Auto2000 Cilandak

langkah dalam rangka mengembangkan suatu produk baru atau menyempurnakan produk yang telah ada agar dapat dipertanggungjawabkan." (Dr. H. Salim, 2019)

# HASIL DAN PEMBAHASAN

Berdasarkan dari berbagai masalah yang ada pada perusahaan Auto2000, maka peneliti dapat megusulkan alternatif dalam pemecehan masalahnya, yaitu:

- 1. Pembuatan aplikasi berbasis *desktop* dengan menggunakan *Netbeans* berbahasa pemrograman *Java* yang dapat dijalankan secara efektif dan efisien.
- 2. Terintegrasinya basis data dengan aplikasi mampu mengurangi beban penyimpanan data dibanding dengan menggunakan kertas.
- 3. Memberikan fitur pencarian agar lebih efisien dalam melakukan pencarian data.
- 4. Dengan bantuan *plugin iReport*, admin dapat melakukan pembuatan laporan dengan mudah yang isi dari laporan tersebut sudah terintegrasi dengan basis data.

Peneliti juga menggambarkan diagram konteks yang diusulkan untuk perusahaan Auto2000 sebagai berikut.

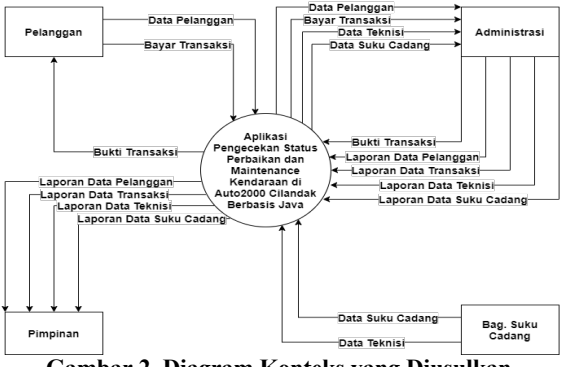

Gambar 2. Diagram Konteks yang Diusulkan

Kemudian penggambaran hubungan data dalam bentuk ERD sebagai berikut.

Uterrane Passood Passood Pa

Berikut ini adalah hasil penelitian berupa aplikasi *desktop* sesuai dengan data yang diperoleh.

| <u></u>                |           |       |     | ×   |
|------------------------|-----------|-------|-----|-----|
| Urusan Toyota jadi mud | 0<br>lah! | DMIN  | LO  | gin |
| USERNAME               | auto2     | 000   |     |     |
| PASSWORD               | ••••      | ••••• |     | ĺ   |
|                        | N         | () E  | хіт |     |

Gambar 4. Tampilan Login

Tampilan awal saat aplikasi mulai dijalankan, mengharapkan sang admin untuk melakukan *login* dengan *username* dan *password* yang telah disediakan untuk dapat menggunakan aplikasi ini, seperti yang terlihat pada Gambar 4.

| <u></u>                   |            | —      |       | $\times$ |
|---------------------------|------------|--------|-------|----------|
| Urusan Toyota jadi mudah! |            | MEN    | U     |          |
| DATA PELANGGAN            |            | DATA T | EKNIS |          |
| DATA SUKU CADANG          | D          | ATA TR | ANSAK | SI       |
| PILIH DATA YANG           | AKAN       | DICETA | ĸ     |          |
| DATA PELANGGAN            | •          | CET    | AK    |          |
|                           | OUT        |        |       |          |
| Cambor 5 Tampik           | <b>OUT</b> | )<br>  |       |          |

Gambar 5. Tampilan Menu Utama

Tampilan setelah admin sukses login ke dalam aplikasi. Halaman awal ini menawarkan beberapa tombol diantaranya adalah Data Pelanggan, Data Teknisi, Data Suku Cadang, Data Transaksi, Cetak, dan Logout. Tiap tombol data tersebut akan membuka tampilan form data yang bersangkutan untuk di modifikasi, sedangkan tombol Cetak untuk mencetak data yang pilih menggunakan *combobox* sebagai laporan data, dan *Logout* untuk kembali ke tampilan *Login*. Seperti yang terlihat pada Gambar 5.

| ATA PELANCCAN    |               |           |          | DATALAYAN    |         |               |         |           |                               |         |                 |        |            |
|------------------|---------------|-----------|----------|--------------|---------|---------------|---------|-----------|-------------------------------|---------|-----------------|--------|------------|
| ODI PILANCCAN    | KP0002        |           |          | KODE TEKNIS  |         |               |         |           | KODE TENN                     | SI N    | AMA TEKNISI     | NO. TE | UP .       |
|                  |               |           |          |              |         |               |         |           | KT0001                        | ×       | 260             | 081254 | 035540     |
| AMA PELANCCAN    |               |           |          | NAMA TEKNIS  |         |               |         |           |                               |         |                 |        |            |
| OTHP             |               |           |          | NO TELP TERM | ***     |               |         |           |                               |         |                 |        |            |
| NTI KELAMIN      |               | ATTA      |          | JUNE LAYAMA  |         | · PEDAWATA    | PERE    | AIRAN     |                               |         |                 |        |            |
|                  |               |           |          |              |         |               |         |           | KODE SUKU                     | CADA. 8 | UKU CADANG      | HARGA  |            |
| LAMAT            |               |           | 4        | NODE SUNU C  | ADANC   |               |         |           | K\$0001                       | L       | ampu Depan Noto | 60000  |            |
|                  |               |           |          |              |         |               |         |           |                               |         |                 |        |            |
|                  | 4             |           | 77.0     |              | •       |               |         |           |                               |         |                 |        |            |
|                  |               |           |          | HADCA        |         |               |         |           |                               |         |                 |        |            |
| O POLISI         |               |           |          |              |         |               |         |           |                               |         |                 |        |            |
| INF VENDARIAN    |               |           |          | STATUS LAYAR | AN      | VEDICIKASI DA | 74 .    |           |                               |         |                 |        |            |
|                  |               |           |          | L            |         |               |         |           |                               |         |                 |        |            |
|                  |               |           |          |              |         |               |         |           |                               |         |                 |        |            |
| LAN PODI PILANCE |               |           | 4        |              |         |               |         |           |                               |         |                 |        |            |
| KODE PE. NAM     | APE. NO TELE. | JENIS KE. | ALAMAT   | NO POUSI     | KENDAR. | KODE TE       | NAMA TE | NO. TELP  | LAYANAN                       | KODE SU | L. SURU CA. F   | IARGA  | STATUS     |
|                  | a 0812        | Pria      | Cliendek | B4353DAC     | Motor   | KT0001        | 2200    | 08125403. | <ul> <li>Perbaikan</li> </ul> | K50001  | Lampu D., 6     | 0000   | Verificasi |

Gambar 6. Tampilan Data Pelanggan

<sup>111 |</sup> Aplikasi Desktop Database Pengecekan Status Perbaikan dan Maintenance Kendaraan di Auto2000 Cilandak

Secara otomatis program akan mengisi kotak Kode Pelanggan yang kemudian kotak yang lain diisi secara manual seperti data pribadi dan kendaraan pelanggan, teknisi yang ditugaskan dapat dipilih dari tabel, tipe layanan yang pelanggan, suku cadang yang diperlukan bila layanannya yang dipilih adalah perbaikan yang dapat dipilih dari tabel.

Setelah mengisikan seluruh data yang diperlukan selanjutnya data tersebut dapat disimpan dengan menekan tombol *Save*. Jika ingin mengubah, pilih data yang ingin diubah dari tabel pelanggan di bawah, kemudian ubah data, lalu tekan *Edit* untuk menyimpan perubahan. Sedangkan jika ingin menghapus data, pilih data dari tabel kemudian tekan *Delete*. Tekan tombol *Back to Menu* jika ingin kembali ke Menu Utama. Seperti yang terlihat pada Gambar 6.

| <u></u>                  |                              |            |
|--------------------------|------------------------------|------------|
| AUTO 2000                | INFORMASI SU                 | JKU CADANG |
| Urusan Toyota jadi mudah | 1                            |            |
| DATA SUKU CADANG —       |                              |            |
| KODE SUKU CADANG         | KS0002                       | ]          |
| SUKU CADANG              |                              | ]          |
| HARCA                    |                              | ]          |
| KODE SUKU CADANO         | SUKU CADANG                  | HARGA      |
| KS0001                   | Lampu Depan Motor            | 60000      |
|                          |                              |            |
|                          | SAVE EDIT DI<br>BACK TO MENU | ELETE      |

Gambar 7. Tampilan Data Suku Cadang

Secara otomatis program akan mengisi kotak Kode Suku Cadang sesuai urutan dari data yang telah disimpan, dan hanya perlu mengisikan nama suku cadang dan harga suku cadang tersebut.

Setelah mengisikan seluruh data yang diperlukan selanjutnya data tersebut dapat disimpan dengan menekan tombol *Save*. Jika ingin mengubah, pilih data yang ingin diubah dari tabel suku cadang di bawah, kemudian ubah data, lalu tekan *Edit* untuk menyimpan perubahan. Sedangkan jika ingin menghapus data, pilih data dari tabel kemudian tekan *Delete*. Tekan tombol *Back to Menu* jika ingin kembali ke Menu Utama. Seperti yang terlihat pada Gambar 7.

| <u></u>                         |                          | - 0          | $\times$ |
|---------------------------------|--------------------------|--------------|----------|
| JUTO 20<br>Urusan Toyota jadi n |                          | ASI TEKNISI  |          |
| DATA TEKNISI —                  |                          |              |          |
| KODE TEKNISI                    | KT0002                   | ]            |          |
| NAMA TEKNISI                    |                          |              |          |
| NO TELP TEKNISI                 |                          |              |          |
| KODE TEKNISI                    | NAMA TEKNISI             | NO. TELP     |          |
| KT0001                          | Xion                     | 081254035540 |          |
|                                 |                          |              |          |
|                                 | SAVE EDIT<br>BACK TO MEN | DELETE       |          |

Gambar 8. Tampilan Teknisi

Secara otomatis program akan mengisi kotak Kode Teknisi sesuai urutan dari data yang telah disimpan, dan hanya perlu mengisikan nama teknisi dan nomor telepon teknisi.

Setelah mengisikan seluruh data yang diperlukan selanjutnya data tersebut dapat disimpan dengan menekan tombol *Save*. Jika ingin mengubah, pilih data yang ingin diubah dari tabel teknisi di bawah, kemudian ubah data, lalu tekan *Edit* untuk menyimpan perubahan. Sedangkan jika ingin menghapus data, pilih data dari tabel kemudian tekan *Delete*. Tekan tombol *Back to Menu* jika ingin kembali ke Menu Utama. Seperti yang terlihat pada Gambar 8.

|                 | KT0002            |                  | TANCOM TRANSACSI | 11-August-2020  |            |         | OPEN SAVE       | ron                                   | DELETE     | RECE |
|-----------------|-------------------|------------------|------------------|-----------------|------------|---------|-----------------|---------------------------------------|------------|------|
|                 |                   |                  | DATALIXANIN      |                 |            |         | TRUTTUNEAN PLAT |                                       | _          |      |
| OF PELANCCAN    |                   |                  | NOOC TERMIN      |                 |            |         | MANA LANAMAN    | · · · · · · · · · · · · · · · · · · · |            |      |
| INA PELANCCAN   |                   |                  | NAMA TERMISI     |                 |            | ,       | TOTAL BIANS     |                                       |            |      |
| ть              |                   |                  | NO TELP TERMIN   |                 |            |         | INC PENDATADAN  |                                       |            |      |
| PIS RTLAMIN     | 🖯 PERA 😳 WANTEA   |                  | JUST LANDRAN     | 🕀 PERAMATAN 🕀   | PERSONNAN  |         | THE REPORT      |                                       |            |      |
| AMAT            |                   | 6                | NODE TUNU CADANC |                 |            |         | IIITUKE         | TOTAL                                 | UNC REMINE | -    |
|                 | ۹. ا              | (7. <sup>-</sup> | SURU CADANC      |                 |            |         |                 |                                       |            |      |
| PPOENS          |                   |                  | HADCA            |                 |            |         |                 |                                       |            |      |
| NIS RENDEDADAN  | 🕞 мотов 🕞 мовя.   |                  | STATUS LAVAMAN   | VEDIFIKASI DATA | 1          |         |                 |                                       |            |      |
| DEL DATA TRANSA | WIST-             |                  |                  |                 |            |         |                 |                                       |            |      |
| DI KODI TRANSAR |                   | Q                |                  |                 |            |         |                 |                                       |            |      |
|                 |                   | ALAMAT NO PO     | KENDA KODE NM    | M NO TE LAYAN   | KODE PARTS | HARCA 2 | AVAID SUITAT    | TOTAL BAY                             | R KENRA    | TANO |
| ODE KODE        | NAMA IND IF JENDS |                  |                  |                 |            |         |                 |                                       |            |      |

Gambar 9. Tampilan Transaksi

Secara otomatis program akan mengisi kotak Kode Transksi sesuai urutan dari data yang telah disimpan, kemudian tekan tombol *Open* yang akan memuncul jendela tambahan untuk memilih data pelanggan yang sudah ada ke dalam form lalu ubah tanggal sesuai dengan tanggal pembayaran transaksi. Setelah data terisi secara otomatis saat memilih data pelanggan, selanjutnya data tersebut dapat disimpan dengan menekan tombol Save. Jika ingin mengubah, pilih data yang ingin diubah dari tabel suku cadang di bawah, kemudian ubah data, lalu tekan Edit untuk menyimpan perubahan. Sedangkan jika ingin menghapus data, pilih data dari tabel kemudian tekan Delete. Terakhir, untuk mencetak data yang tersimpan sebagai kwitansi atau nota, dilakukan dengan memilih data yang ada dari tabel, kemudian tekan *Receipt*. Lalu tekan tombol Back to Menu jika ingin kembali ke Menu Utama. Seperti yang terlihat pada Gambar 9.

| Urusar            | TOYOTA            | <b>200</b>       | )0<br>dah!       | JL TB Simatup<br>Cilandak Bar.,<br>Jakarta Selata<br>Jakarta 12430 | pang No.R<br>, Kee. Cila<br>n, Duerah | T.11, RW<br>ndak, Ko<br>Khusus I | ř.4,<br>da<br>Ibukota |                |                     |                  |                     | Laporan              | Data P     | elanggan        |
|-------------------|-------------------|------------------|------------------|--------------------------------------------------------------------|---------------------------------------|----------------------------------|-----------------------|----------------|---------------------|------------------|---------------------|----------------------|------------|-----------------|
| Coda<br>Pelancoan | Nama<br>Pulanggan | Nomer<br>Telepon | Jonis<br>Kelamin | Nanat                                                              | Nonor<br>Polisi                       | Kenderaan                        | Kode<br>Tetnisi       | Nama<br>Takoki | No. Telp<br>Tatoloi | Jenis<br>Levenan | Kode Saka<br>Cadano | Suka Cadang          | Hurga      | Status          |
| P0001             | Aldayz.           | 0812             | Pris             | Clinickk                                                           | 84353DAC                              | Malar                            | KT0001                | Xion           | 081254035540        | Petakas          | #56001              | Lamps Depan Motor    | Rp 63.000  | Verificani Data |
| P0002             | Chester           | 0050             | Pría             | Depok                                                              | D2234O3                               | Molar                            | KTC001                | Xion           | 031254035540        | Perbakan         | #:9C001             | Lampa Depan Motor    | Rµ 63.000  | Dalam Antrian   |
| *0003             | Yashi             | 3858             | Wents            | Regunan                                                            | 84653HL                               | Mabil                            | KT0012                | Lacreat        | 0918                | Petakas          | #S2014              | Lampu Belakang Mobil | Rp 130.000 | Pranes Perbeka  |
| 10004             | Kasakano          | 3846             | Wanita           | Cilandek                                                           | 80107148                              | Molar                            | K1003                 | Lois           | 0.995               | Petakas          | \$50035             | Ren Motor            | Rp 65.000  | Verifikasi Data |
| 40005             | Mku               | 08466            | Wanita           | Japakarsa                                                          | B1009AK                               | Molar                            | KT0014                | John ny        | 0869                | Perbakan         | 8:90003             | Lampa Belakang Motor | Ru 45,000  | Proses Parbaika |
|                   |                   |                  |                  |                                                                    |                                       |                                  |                       |                |                     |                  |                     | Jakarta, i           | Rabu 09 Se |                 |
|                   |                   |                  |                  |                                                                    |                                       |                                  |                       |                |                     |                  |                     |                      |            | ptember 2020    |

Gambar 10. Laporan Data Pelanggan

Gambar 10 diatas merupakan bentuk laporan dari data pelanggan yang dicetak setiap bulan sekali kemudian diberikan kepada pimpinan.

| Urusan Toyota | 2000<br>jadi mudahi | JL TB Sinna tupon g No.<br>RT: I I, RW-A, CB andark<br>Bars, Key Chandak,<br>Kaia Jakareta Nelatan,<br>Dave & Khanas Thakata<br>Jakareta 12430 | La                    | poran Data<br>Teknisi   |
|---------------|---------------------|----------------------------------------------------------------------------------------------------|-----------------------|-------------------------|
|               | Kode Teknes         | Nama Toknesi                                                                                                    | No. Telp              |                         |
|               | KT0.001             | Non                                                                                                    | 081254035540          |                         |
|               | KT0 002             | Lacreux                                                                                                    | 0818                  |                         |
|               | KT0 003             | Lois                                                                                                    | 0898                  |                         |
|               | KT0 004             | John ny                                                                                                    | 0856                  |                         |
|               |                     |                                                                                                    |                       |                         |
|               |                     |                                                                                                    | Jakarta, Rabu 0<br>Ad | 9 September 2020<br>min |

Gambar 11. Laporan Data Teknisi

Gambar 11 merupakan bentuk laporan dari data teknisi yang dicetak setiap bulan sekali kemudian diberikan kepada pimpinan.

| Urusan Toyo | <b>2000</b><br>ota jadi mudah | dl. TB Si matupong No.<br>RTJ 1, RW-4, Climedak<br>Kota Akharta Nicitata.<br>Daerah Khasan Bakata<br>Jakarta L2430 | Laporan Data<br>Suku Cadang           |
|-------------|-------------------------------|----------------------------------------------------------------------------------------------------|---------------------------------------|
|             | Kode Sulu Cadang              | Suku Cadang                                                                                                    | Harga                                 |
|             | K80001                        | Lampu Depars Motor                                                                                                 | Rp 60.000                             |
|             | KB0002                        | Lamps Depan Mobil                                                                                                  | Ptp 150.000                           |
| 1           | K80003                        | Lampu Belakang Motor                                                                                               | Rp 45.000                             |
|             | K30004                        | Lamps Betakang Mobil                                                                                               | Ptp 100.000                           |
| 1           | K50005                        | Rom Motor                                                                                                    | Rp 65.000                             |
|             |                               |                                                                                                    |                                       |
|             |                               | iat.                                                                                                    | arta, Rabu 09 September 2020<br>Admin |

Gambar 12. Laporan Data Suku Cadang

Gambar 12 diatas merupakan bentuk laporan dari data suku cadang yang dicetak setiap bulan sekali kemudian diberikan kepada pimpinan.

| foli    | No.00              | Note Provide | No 3do | Jone .         | Gend     | No. Print |       | 500    | Name Taken | No Date     | Lowerson | Rint of State     | Sub Calino    | Hang      | Station            | 54yo              | TO See   | 1000 Forar | 0/10                | Long Inc    |
|---------|--------------------|--------------|--------|----------------|----------|-----------|-------|--------|------------|-------------|----------|-------------------|---------------|-----------|--------------------|-------------------|----------|------------|---------------------|-------------|
| 17080-1 | Palanggan<br>P7100 | Aline        | 5013   | Kalenir<br>Pie | Ciardei  | PARIDAC   | Neter | 101100 | Xar        | 0.25039     | Patalan  | Cading<br>KODIE 1 | Lenna Depen   | Pa 45.000 | Verificani Data    | Leanan<br>Re 2000 | 0128-07  | Fe (20/00) | Fantali<br>Fa 25 DK | 11-fante-   |
| 170802  | 070082             | Cheater      | 0.85   | Pia            | Deptil   | 0023405   | Nebr  | 873001 | Xar        | CE125-C2554 | Patakan  | ICODE 1           | Lance Depan   | Re 61.000 | Vertificant Carlos | ≈ Z.000           | 10-22.03 | R: 100XC   | Rg 15 D K           | 1-Geptember |
| CIUES   | 1010               | Tish         | Life E | Rato           | Reprint  | NRM       | Mebi  | 0102   | LIGHT      | 1919        | Potakan  | 1000              | Lines Bokking | HJ        | Verificas Date     | 9-000             | NUTCH    | 9 10031    | 91                  | 3 Sylores   |
| 170804  | 7304               | Szakana      | 2002   | Kerka          | Clarbo   | 003710    | Vebr  | 17303  | Laix       | COX.        | Patalan  | KOOK!             | Fam Nator     | Rg 65 600 | Verificant Certa   | ≈ Z 001           | 613X-(R  | R# 100XX   | Rg 10 DK            | 1-September |
| 7005    | 070085             | MAL          | 20425  | Найа           | Japo ana | DIGGLAK   | Nebr  | 173034 | Jahrey .   | 102         | Petelan  | 000002            | Large Debkarg | Rg-45.000 | Vertilized Onto    | ≈ 2.000           | 1071203  | R; 100.000 | Rg 30 000           | 1-Cepterbe  |
|         |                    |              |        |                |          |           |       |        |            |             |          |                   |               |           |                    |                   |          |            |                     |             |
|         |                    |              |        |                |          |           |       |        |            |             |          |                   |               |           |                    |                   |          |            |                     |             |
|         |                    |              |        |                |          |           |       |        |            | -           |          |                   |               |           |                    |                   |          |            |                     |             |

Gambar 13. Laporan Data Transaksi

Gambar 13 diatas merupakan bentuk laporan dari data transaksi yang dicetak setiap bulan sekali kemudian diberikan kepada pimpinan.

| Kode Transuki<br>KT0004         Tanggal Transuki<br>Scherkenber-2020           Kode Pekneggan         K70004         Scherkenber-2020           Kode Pekneggan         K70004         No Scherkenber-2020           Kode Pekneggan         K70004         No Pekneggan           Konstein         Work         No Pekneggan         K70004           Kode Pekneggan         K70004         No Pekneggan         695           Jonis Kclamin         Work         Period Suke Cadoning         Kam Motor           No Pekneggan         Motor         Stake Cadoning         Kam Motor           Barga Layanan         Kept Suke Cadoning         Kam Motor         Ram Motor           Barga Layanan         Motor         Stake Cadoning         Kam Motor           Barga Layanan         Kept School         Kept School         Kept School           Barga Layanan         Kept School         Kept School         Kept School           Barga Layanan         Kept School         Kept School         Kept School           Barga Layanan         Kept School         Kept School         Kept School           Barga Layanan         Kept School         Kept School         Kept School           Barga Layanan         Kept School         Kept School         Kept School                                                                                                    | Kode Transuki<br>KT0004         Tangg af Transuki<br>KT0004         Tangg af Transuki<br>Kode Febragan         Tangg af Transuki<br>Kode Suku Calan           Kode Febragan         Kresoli         Konte Transuki<br>Kode Suku Calan         Konte Transuki<br>Konte Transuki<br>Konte Tran                                                                                                    | Kode Transuksi     Transgel Transuksi       KT000-1     Kor Pransuksi       Kode Prekangan     Kronski       Kode Prekangan     Kronski       Kode Prekangan     Kronski       Konter Prekangan     Kronski       Konter Prekangan     Kronski       Konter Prekangan     Kronski       Konter Prekangan     Kronski       Jamis Kedamin     Vanita       Jamis Kendarian     Kolos Suka Calangan       Jamis Kendarian     Kolos Suka Calangan       Jamis Kendarian     Motor       Jamis Kendarian     Rip 45.000       Harga Sukka Cadang     Rip 45.000       Ling Kenbali     Rip 90.000       Ling Kenbali     Rip 10.000                                                                                                    | Urusan Toyota     | jadi mudah! | RT. H., RW.4, Cilondak<br>Bur., Kee, Cilondak,<br>Kota Jakarta Solatan,<br>Daerah Khusen Ibukota<br>Jakarta 12430 | Pe                                    | Bukti<br>mbayaran |
|----------------------------------------------------------------------------------------------------|----------------------------------------------------------------------------------------------------|----------------------------------------------------------------------------------------------------|-------------------|-------------|----------------------------------------------------------------------------------------------------|---------------------------------------|-------------------|
| Kana Pelanggan (Kr000)<br>Kana Pelanggan (Kasakana (Kr00)<br>Nan Pelanggan (Kasakana (Kr00)<br>Nan Telap Teknisi (Kr00)<br>Jatik Kelami (Wanita (Kr00)<br>Jatik Kelami (Kr00)<br>Na Pola<br>Jatik Kelama (Kr00)<br>Na Pola<br>Jatik Kelama (Kr00)<br>Na Pola<br>Jatik Kelama (Kr00)<br>Na Pola<br>Jatik Kelama (Kr00)<br>Na Pola<br>Jatik Kelama (Kr00)<br>Jatik Kelama (Kr00)<br>Jatik Kel                                            | Kano Pelangan Krokola<br>Kano Pelangan Krokola<br>Kano Pelangan Krokola<br>Na Telp Pelangan Krokola<br>Jani Kemina<br>Jani Kemina<br>Mana Pelangan Krokola<br>Na Pelangan Krokola<br>Jani Kemina<br>Na Pelan<br>Jani Kemina<br>Na Pelan<br>Jani Kemina<br>Maya Layanan<br>Maya Layanan<br>Maya Maya Layanan<br>Maya Layanan<br>Maya Layan | Konde Tekning<br>Koma Polanggen (CP0004)<br>Koma Polanggen (CP0004)<br>Non Tapl Polanggen (Caudana)<br>Jonis Kelamin (Wanita)<br>Alamar (Clanda)<br>Alamar (Clanda)<br>Alamar (Clan                                  | Kode Transaksi    |             |                                                                                                    | т                                     | anggal Transaks   |
| Kanle Pelanggan (COOC)<br>Kanle Pelanggan (COOC)<br>No Teip Pelanggan (COOC)<br>Janis Kelannia Wanita<br>Mamari Cilandia,<br>No Teip Telanis Layanan Perbaikan<br>Jenis Layanan (COOC)<br>No Pala Garana (KooC)<br>No Pala Garana (KooC)<br>No Pala Garana (KooC)<br>No Pala Garana (KooC)<br>Na Pala Garana (KooC)<br>Na Pala Garana (KooC)<br>Na Pala Garana (KooC)<br>Na Pala Garana (KooC)<br>Na Pala Garana (KooC)<br>Na Pala (KooC)<br>Na Pala (KooC)<br>Na | Kante Preinsigen (Kollechina) (Kollechina) (                                                                                                    | Kada Polangjan (F. 1960)<br>Kada Polangjan (Kada Kada Kada Kada Kada Kada Kada Kad                                                                                                    | K T0004           |             |                                                                                                    | · · · · · · · · · · · · · · · · · · · | -September-2020   |
| Na Dia ferranggana konfo<br>Janis Kelamana Kanana Na Dia Kanana<br>Janis Kelamana Kanana Kanana<br>Janis Kelamana Kanana Kanana<br>Janis Kelamana Kanana Kanana<br>Janis Kelamana Kanana<br>Janis Kelamana Kanana<br>Janis Kelamana Kanana<br>Janis Kembali Kelamana<br>Janis Kembali Kelamana<br>Janis Kelamana<br>Janis Kelamana<br>Janis Ke                    | New to promote and the second second                                                                                                    | Na Ya pranga na katana (Katana) (Katana) (Katana                                                                                                    | Kode Pelanggan    | KP0004      |                                                                                                    | Kode Teknisi                          | K T0003           |
| Amana Vanita Amana Vanita Amana Vanita Amana Vanita Amana Vanita Amana Vanita Amana Vanita Masa Vanita Masa Vanita Masa Vanita Masa Vanita Masa Vanita Masa Vanita Masa Vanita Masa Vanita Masa Vanita Masa Vanita Masa Vanita Masa Vanita Masa Vanita Vanita Masa Vanita Vanita Va                                                                                                    | Ammar Kadamin gan Wonito Ammar Angel Sayanaan Katan Kadamin Katan Kadamin Katan Kadamin Katan Kadamin Katan Katan                                                                                                    | Amine Kenhaning Wamita Jenik Layanan Perfokan<br>Akamat Cilandak Jenik Layanan Perfokan<br>Na Patal B0007K B Suka Cadang Ken900<br>Na Patal B0007K B Suka Cadang Ken900<br>Na Pata Suka Cadang Ken900<br>Harga Suka Cadang Ken9000<br>Harga Suka Cadang Ken9000<br>Usag Buyar Kep 90,000<br>Usag Buyar Kep 90,000<br>Usag Buyar Kep 90,000<br>Jakarta, Rahu 09 September 202<br>Admin                                                                                                    | Nama Pelanggan    | Kosakana    |                                                                                                    | Nama Teknisi                          | Lois              |
| Administry Classics (Cardina) (Cardina) (Cardi                                                                                                    | Admini Claudi, Admini Kode Sohn Cadang (S2000)<br>No Polisi D50077CB Suka Cadang (S2000)<br>Jani & Kondaraan Motor Verifikasi Data<br>Naya Layaman Ken Motor Verifikasi Data<br>Naya Layaman Ken Motor Verifikasi Data<br>Naya Mata Naya Ken Motor Verifikasi Data<br>Naya Ken Motor Verifikasi Data<br>Naya Ken Motor Verifikasi Data                                                                                                    | Admini Villadi<br>Admini Villadi<br>Admini | No Telp Pelanggan | 0840        |                                                                                                    | No Telp Teknisi                       | 08.98             |
| An molisi Doportan Kender de La angle Constant de La angle Constant de L                                                                                                    | Ana molisi Doborzen Nede Carla Laganna Lein So<br>Doborzen Motor Natura Laganna Karla (Karla Sola)<br>Barga Laganna Karla Sola)<br>Barga Suka Cadaang E Karla Barga Karla Sola<br>Larga Suka Cadaang Karla Sola (Karla Barga Karla Sola)<br>Uang Bayar Rep 00.000<br>Lang Kembali Karla Sola (Karla Barga Karla Sola)<br>Jakarta, Rabu 09 September 2020<br>Admin                                                                                                    | Alao Palisi Dioto Kita Canada Canada                                                                                                    | Jenis Kelamin     | wanita      |                                                                                                    | Jems Layanan                          | Perbaikan         |
| Jonis Kondorsan         Motor         Status Layann         Verifikaii Dana           Baya Layanan         Rp 25.000         Rp 25.000         Rp 0.000           Harga Suku Cadung         Total Biaya         Rp 100.000         Rp 100.000           Uang Kembali         Rp 100.000         Lang Bayar         Rp 100.000           Jakarta, Rabu 09 September 2020         Jakarta, Rabu 10 September 2020         Admin                                                                                                    | Jombs Kondorsam         Motor         Yer (Hast) Data         Verifikasi Data           Baya Layaana         Rp 25.000         Rp 25.000           Harga Susku Cadang         Total Baya         Rp 90.000           Uang Kembali         Rp 100.000         Lang Bayar         Rp 100.000           Jakarta, Rahu 09 September 2020         Jakarta, Rahu 19 September 2020         Admin                                                                                                    | Jamis Kendaraan         Motor         Status Layanan         Yerifikau Dat           Harga Sukku Cadang         Rp 25,000         Rp 25,000           Harga Sukku Cadang         Rp 90,000         Rp 60,000           Cang Hayar         Rp 100,000         Rp 100,000           Jakarta, Rahu 09 September 202         Jakarta, Rahu 09 September 202                                                                                                    | Alamat            | Chandak     |                                                                                                    | Kode Suku Cadang                      | K SOOOS           |
| Bary a Logy aname     Number Logy aname     P2 24.000       Hary a Suku Cadung     Total Harya     Rp 95.000       Tanga Suku Cadung     Total Harya     Rp 90.000       Using Baryar     Rp 90.000     Ling Baryar       Using Kembali     Rp 10.000     Ling Kembali       Jakarta, Rahu 09 September 2020     Admin                                                                                                    | Anna Kuntur Laganan Ventus Kuntur Laganan Ventus Laganan Ventus Kuntur Laganan Ventus Kuntur Laganan Kep 55.000<br>Itarga Suku Cadung Kep 50.000<br>Lang Rayar Kep 100.000<br>Uang Kembali Rp 10.000<br>Jakarta, Rahu 09 September 2020<br>Admin                                                                                                    | Adarta Kanadarian 10000 (1992)<br>Hargo Suka Cadang (1992)<br>Hargo Suka Cadang (1992)<br>Ling Kanbali Rep 100,000<br>Ling Kanbali Rep 100,000<br>Jakarta, Rabu 09 September 202<br>Admin                                                                                                    | No Polisi         | B0907KB     |                                                                                                    | Suku Cadang                           | Rem Motor         |
| Harya Lay anan Br 25,000<br>Harga Suku Cadang Br 00.000<br>Tang Bayar Rp 00.000<br>Uang Kembali Rp 100.000<br>Uang Kembali Rp 100.000<br>Jakarta, Rahu 09 September 2020<br>Admin                                                                                                    | Harya Lay anan Br 25,000<br>Harga Kuku Cadang Br 90,000<br>Lang Kuku Cadang Rp 90,000<br>Lang Kembali Rp 100,000<br>Jakarta, Rahu 09 September 2020<br>Admin                                                                                                    | Haya Lay anan Rp 25.000<br>Itarga Suku Cadang Rp 90.000<br>Ung Hayar Rp 90.000<br>Ung Kembali Rp 10.000<br>Jakarta, Kabu 09 September 202<br>Admin                                                                                                    | Jenis Kendaraan   | Motor       |                                                                                                    | Status Layanan                        | v erifikasi Data  |
| Harga Suku Cadang Rp 65,000<br>Total Blaya Rp 100,000<br>Uang Bayar Rp 100,000<br>Uang Kembali Rp 10,000<br>Jakarta, Rahu 09 September 2020<br>Admin                                                                                                    | Harga Suku Cadang Rp 65,000<br>Total Blaya Rp 90,000<br>Uang Bayar Rp 100,000<br>Uang Kembali Rp 10,000<br>Jakarta, Rahu 09 September 2020<br>Admin                                                                                                    | Harga Suku Cadang Rp 65.000<br>Total Blayar Rp 90.000<br>Uang Bayar Rp 100.000<br>Uang Kembali Rp 10.000<br>Jakarta, Rabu 09 September 202<br>Admin                                                                                                    | Biay a Layanan    |             |                                                                                                    |                                       | Rp 25.000         |
| Total Haya Ep 90.000<br>Grang Hayar L P 10.000<br>Uang Kembali Kp 10.000<br>Jakarta, Rahu 09 September 2020<br>Admin                                                                                                    | Total Haya Rp 90.000<br>Gang Bayar Rp 10.000<br>Uang Kembali Rp 10.000<br>Jakarta, Rahu 09 September 2020<br>Admin                                                                                                    | Total Hiaya Rp 90,000<br>Gang Buyar Kp 100,000<br>Uang Kembali Rp 10,000<br>Jakarta, Kahu 99 September 202<br>Admin                                                                                                    | Harga Suku Cadang | 2           |                                                                                                    |                                       | Rp 65.000         |
| Liang Bayar Rp 100.000<br>Uang Kembali Rp 10.000<br>Jakarta, Rabu 09 September 2020<br>Admin                                                                                                    | Liang Bayar Rp 100.000<br>Uang Kembali Rp 10.000<br>Jakarta, Rahu 09 September 2020<br>Admin                                                                                                    | Uang Bayar Rp 100.000<br>Uang Kembali Rp 100.000<br>Jakaria, Rabu 09 September 202<br>Admin                                                                                                    |                   |             |                                                                                                    | Total Biaya                           | Rp 90.000         |
| Uang Kembali Rp 10.000<br>Jakarta, Rahu 09 September 2020<br>Admin                                                                                                    | Uang Kembali Rp 10.000<br>Jakarta, Rahu 09 September 2020<br>Admin                                                                                                    | Uang Kembali Rp 10.000<br>Jakarta, Rabu 09 September 202<br>Admin                                                                                                    |                   |             |                                                                                                    | Uang Bayar                            | Rp 100.000        |
| Jakarta, Rabu 09 September 2020<br>Admia                                                                                                    | Jakarta, Rabu 09 September 2020<br>Admia                                                                                                    | Jakarta, Rabu 09 September 202<br>Admin                                                                                                    |                   |             |                                                                                                    | Uang Kembali                          | Rp 10.000         |
| Admin                                                                                                    | Admin                                                                                                    | Admin                                                                                                    |                   |             |                                                                                                    | Jakarta, Rabu 09                      | September 2020    |
|                                                                                                    |                                                                                                    |                                                                                                    |                   |             |                                                                                                    |                                       |                   |
|                                                                                                    |                                                                                                    |                                                                                                    |                   |             |                                                                                                    | Adm                                   | in                |

Gambar 14. Bukti Pembayaran

Gambar 14 diatas merupakan bentuk bukti pembayaran dari transaksi yang dilakukan oleh pelanggan.

## SIMPULAN DAN SARAN

Simpulan yang dapat peneliti berikan berdasarkan hasil pengujian yang adalah aplikasi yang dibuat berjalan sesuai dengan harapan demi memberikan kemudahan dalam melakukan pendataan dan pembuatan laporan serta mempersingkat waktu proses pengerjaannya.

Berdasarkan hasil pengujian yang telah peneliti lakukan, saran yang peneliti dapat ajukan untuk pribadi kedepannya adalah tetap berusaha meningkatkan kemampuan dan pengetahuan serta pengalaman perancangan program/aplikasi.

Sedangkan saran untuk instansi/perusahaan dan umum adalah untuk menggunakan aplikasi dalam suatu pekerjaan tertentu terutama yang berhubungan dengan pendataan dan pembuatan laporan mampu meningkatkan kualitas dan efisiensi serta memudahkan proses pengerjaannya.

#### **DAFTAR PUSTAKA**

- Ali Subhan Afrizal. (2014). Rancang Bangun Aplikasi Dekstop Kamus Indonesia , Inggris Dan Arab Menggunakan Netbeans Dan Mysql. Jurnal Teknik Informatika Politeknik Sekayu (TIPS), 1(1), 1–9.
- Huda, M., & Komputer, B. (2010). *Membuat Aplikasi* Database. Elex Media Komputindo.
- Indrajani. (2013). *Perancang Basis Data*. Elex Media Komputindo.
- Ramdhani, E. C., & Wari, W. (2019). Sistem Informasi Servis Mobil (SIMOL) Pada PT. World Trans Purwakarta. Syntax: Jurnal Informatika.

https://doi.org/10.35706/syji.v8i2.1762

- Sukamto, R. A., & Salahuddin, M. (2014). *Rekayasa Perangkat Lunak Terstruktur dan Berorientasi Objek.* Informatika.
- Welim, Y. Y., T.W., W., & Firmansyah, R. (2015). PENGEMBANGAN SISTEM INFORMASI SERVICE KENDARAAN PADA BENGKEL KFMP. Simetris : Jurnal Teknik Mesin, Elektro Dan Ilmu Komputer. https://doi.org/10.24176/simet.v6i1.232

Yurindra. (2017). Software Engineering. Deepublish.